## Анализ данных при помощи приложения GlobiLab

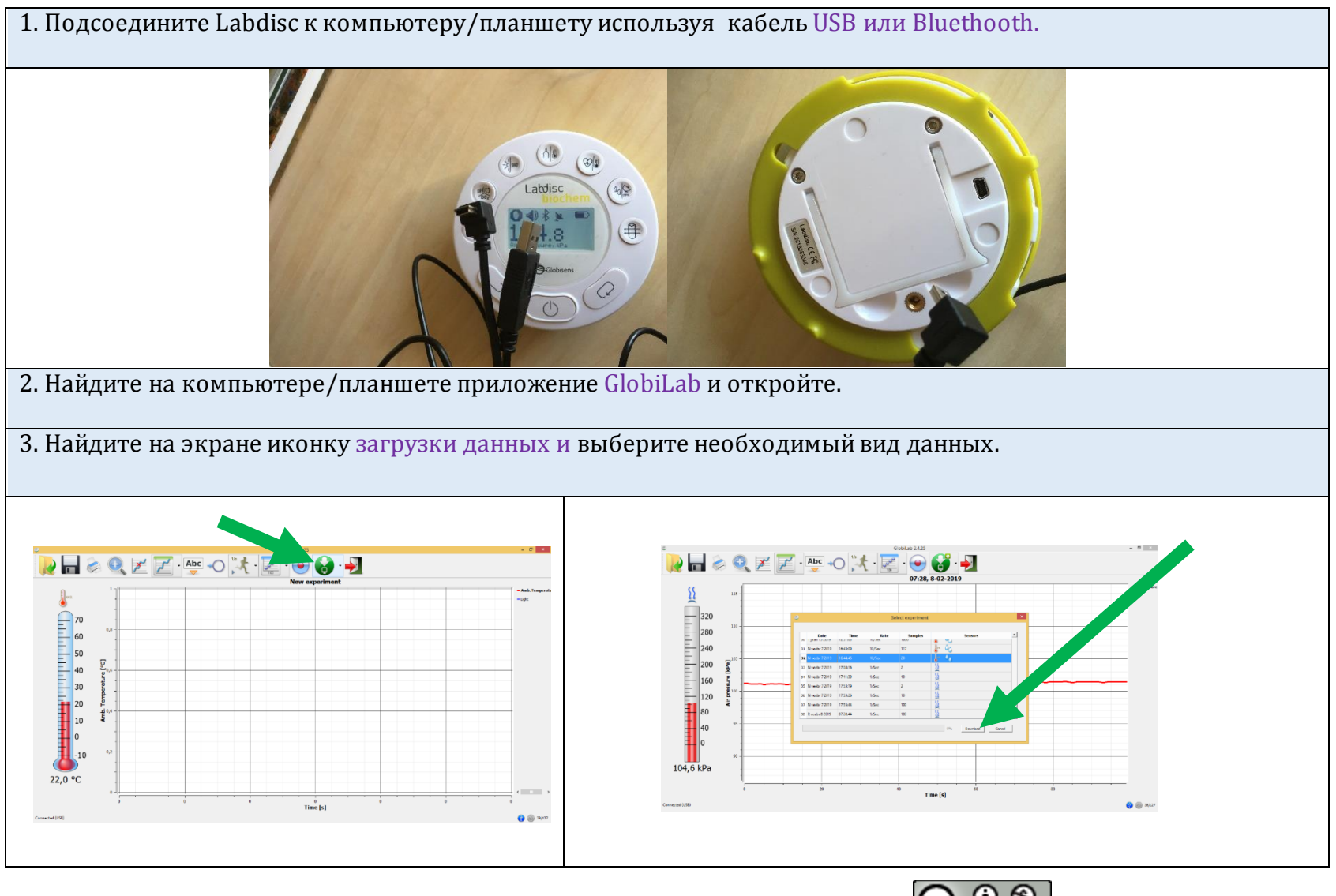

Составили: К.Экштейн, М.Луст

Таллинн, 2019

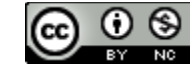

Globisense LabDisc инструкция по анализу данных, <u>составили К.Экштейн, М.Луст, Таллиннская гимназия Паэ</u>лицензия <u>Creative Commons</u> <u>Attribution-NonCommercial 4.0 International License</u>

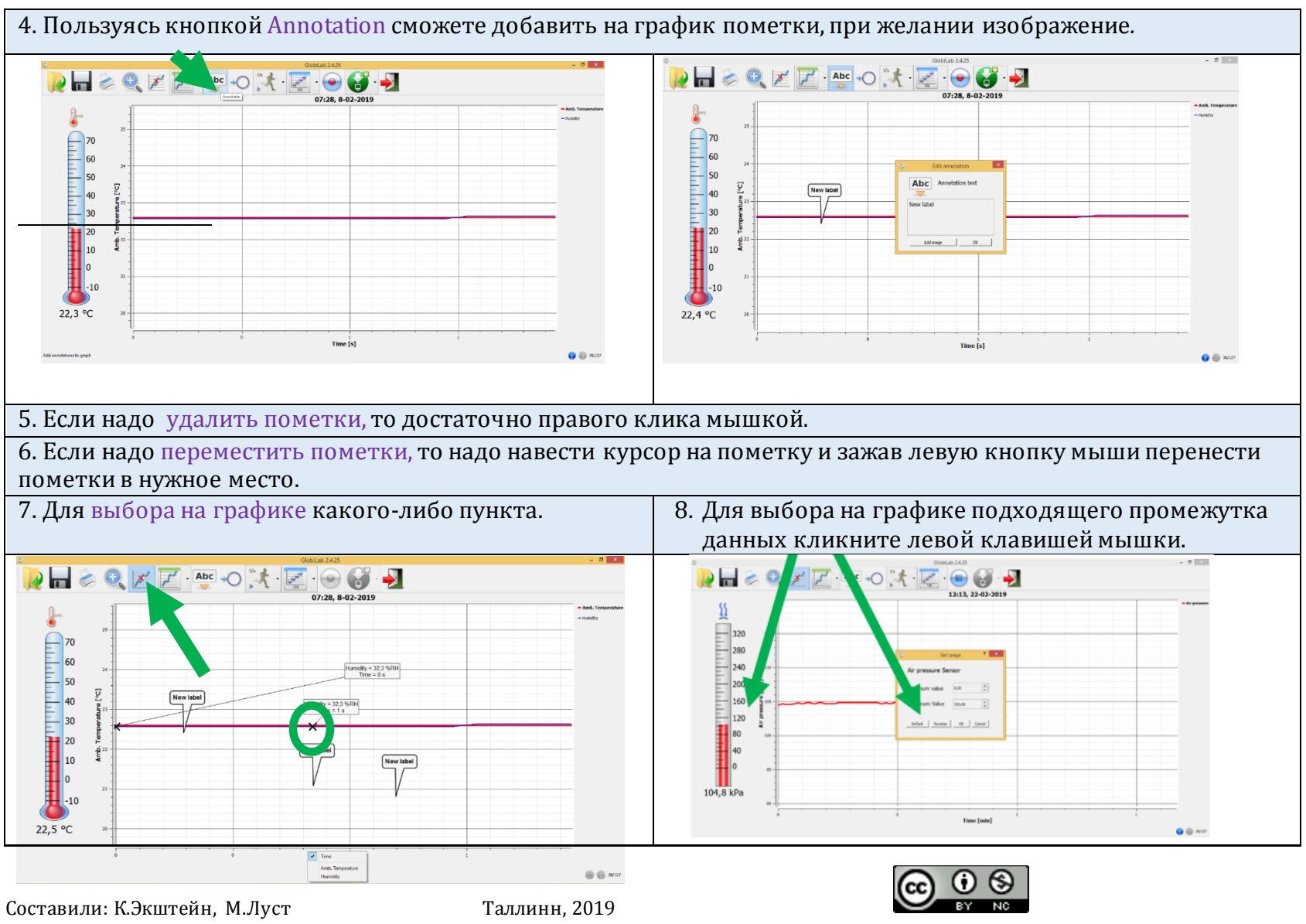

Globisense LabDisc инструкция по анализу данных, <u>составили К.Экштейн, М.Луст, Таллиннская гимназия Паэ</u>лицензия <u>Creative Commons</u> Attribution-NonCommercial 4.0 International License

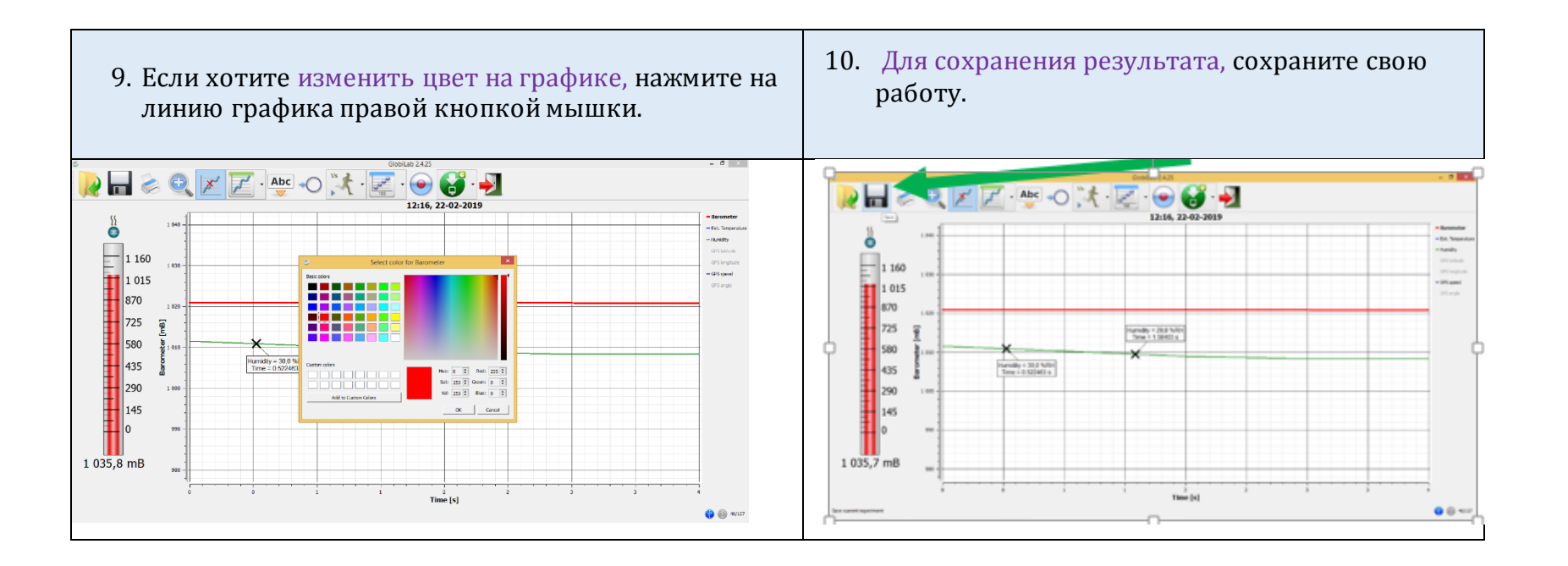

Составили: К.Экштейн, М.Луст

Таллинн, 2019

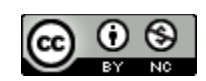

Globisense LabDisc инструкция по анализу данных, <u>составили К.Экштейн, М.Луст, Таллиннская гимназия Паэ</u>лицензия <u>Creative Commons</u> <u>Attribution-NonCommercial 4.0 International License</u>